## Como otimizar o desempenho do servidor NF-e 3.1?

Esta documentação aplica-se apenas à versão 23 do WinThor, a qual a PC Sistemas oferece suporte. Para atualizar o WinThor clique aqui. 👀

Para otimizar o desempenho do servidor NF-e 3.1 realize os procedimentos abaixo:

1) Atualize o servidor para última versão disponível através do link : http://servicos.pcinformatica.com.br/instaladornfe23\_v31/;

2) Acesse a página inicial do servidor 3.1 (localhost:8888/docfiscal);

2.1) Clique o ícone

 ${ \oslash }$ 

na caixa Modo debug para desabilitá-lo;

| DocFiscal - Servidor de documentos eletrônicos |                                                     | •                          | a •       |
|------------------------------------------------|-----------------------------------------------------|----------------------------|-----------|
| Status do servidor                             | Geral NF-e MDF-e CT-e                               |                            |           |
| ~                                              |                                                     | Status do serviço          |           |
|                                                | Ativo desde                                         | 01/04/2015 16:21:06        |           |
| Contingência SVC automática 🛛 🗠                | Considerando documentos a processar desde           | 27/03/2015                 |           |
|                                                | Conexão com a Internet                              | Sim                        |           |
| Modo "debug" 🏦                                 | Versão do servidor                                  | 1.0.239                    |           |
|                                                | Última versão disponível                            | 1.0.239                    |           |
|                                                | Versão da SEFAZ                                     |                            |           |
|                                                | Hora do servidor DocFiscal                          | 01/04/2015 16:21:51 -03:00 |           |
|                                                | Hora do banco de dados                              | 01/04/2015 16:21:52 -03:00 |           |
|                                                | Serviço de uso de certificados do Windows           | DESNECESSÁRIO              |           |
|                                                | C Atualizar dados da tela                           |                            |           |
|                                                | (C) PC Sistemas 2015 - todos os direitos reservados | Vers                       | ao-1.0.23 |

Observação: o Modo Debug é o serviço responsável por gerar logs de processamento do servidor. Recomendado é ,o uso do Modo Debug par a monitorar o comportamento do servidor, sendo assim, habilite apenas quando necessário.

2.2) A caixa mudará da cor amarela (ativado) para a verde (desabilitado).

| DocFiscal - Servidor de documentos eletrônicos |                                                     |                            | 3     | ð 🌣       |
|------------------------------------------------|-----------------------------------------------------|----------------------------|-------|-----------|
| Status do servidor                             | Geral NF-e MDF-e CT-e                               |                            |       |           |
|                                                | Status do se                                        | erviço                     |       |           |
|                                                | Ativo desde                                         | 01/04/2015 16:21:06        |       |           |
| Contingência SVC automática 🛛 🗠                | Considerando documentos a processar desde           | 27/03/2015                 |       |           |
|                                                | Conexão com a Internet                              | Sim                        |       |           |
| Modo "debug"                                   | Versão do servidor                                  | 1.0.239                    |       |           |
| ×                                              | Última versão disponível                            | 1.0.239                    |       |           |
|                                                | Versão da SEFAZ                                     | 3.10                       |       |           |
|                                                | Hora do servidor DocFiscal                          | 01/04/2015 16:21:51 -03:00 |       |           |
|                                                | Hora do banco de dados                              | 01/04/2015 16:21:52 -03:00 |       |           |
|                                                | Serviço de uso de certificados do Windows           | DESNECESSÁRIO              |       |           |
|                                                | C Atualizar dados da tela                           |                            |       |           |
|                                                | (C) PC Sistemas 2015 - todos os direitos reservados |                            | Versi | io-1.0.23 |

2.3) Clique o ícone de configuração;

| PC Sistemas © DocF: ×                                      |                       | ▲ _ <b>□</b> × |
|------------------------------------------------------------|-----------------------|----------------|
| ← → C ff 🗋 127.0.0.1:8888/docfiscal/DocFiscal.html?gwt.com | svr=127.0.0.1:9997    | ☆ ≡            |
| 📅 Apps 📷 MyBI PC Sistem                                    |                       |                |
| DocFiscal - Servidor de documentos eletrônicos             |                       | • 🖻 🔍          |
| Status do servidor                                         | Geral NF-e MDF-e CT-e |                |
| ~                                                          | Status do serviço     |                |

## 2.4) Clique Geral;

| DocFiscal - Servidor de documentos eletrônio | cos   |                |              |          |                           | € € |
|----------------------------------------------|-------|----------------|--------------|----------|---------------------------|-----|
|                                              |       |                | Configuração | D.       |                           |     |
|                                              |       |                |              |          |                           |     |
| <u> </u>                                     | 02    |                |              | <b>.</b> |                           |     |
| Certificado                                  | Geral | Banco de dados | E-mail       | Proxy    | Endereços de Web Services |     |
|                                              |       |                |              |          |                           |     |
|                                              |       |                |              |          |                           |     |
|                                              |       |                |              |          |                           |     |
|                                              | C     | 8              |              |          |                           |     |
|                                              |       |                |              |          |                           |     |
|                                              |       |                |              |          |                           |     |
|                                              |       |                |              |          |                           |     |
|                                              |       |                |              |          |                           |     |
|                                              |       |                |              |          |                           |     |
|                                              |       |                |              |          |                           |     |
|                                              |       |                |              |          |                           |     |
|                                              |       |                |              |          |                           |     |

2.5) Clique Intervalos de processamento (segundos);

| DocFiscal - Servidor de documentos eletrônicos      | 0 🗧            |
|-----------------------------------------------------|----------------|
| Configurações - Geral                               |                |
|                                                     | Oshuar         |
|                                                     | Salvar         |
| Diretórios Distribuição                             |                |
| Intervalos de processamento (segundos)              |                |
| Formação do lote                                    |                |
| Serviços Ativos                                     |                |
| Assinatura certificado                              |                |
|                                                     |                |
|                                                     |                |
|                                                     |                |
|                                                     |                |
|                                                     |                |
|                                                     |                |
|                                                     |                |
|                                                     |                |
|                                                     |                |
|                                                     |                |
| (C) PC Sistemas 2015 - todos os direitos reservados | Versão-1.0.303 |
|                                                     |                |

2.6) Desmarque a opção Gerar log de processamento (resumo de processamento por documento);

2.7) Clique Salvar.

| DocFiscal - Servidor de documentos eletrônicos                     | ? €            |
|--------------------------------------------------------------------|----------------|
| Configurações - Geral                                              |                |
|                                                                    | Salver         |
|                                                                    | Salval         |
| Diretórios Distribuição                                            |                |
| Intervalos de processamento (segundos)                             |                |
| Envio Retorno                                                      |                |
|                                                                    |                |
| Gerar log de processamento (resumo de processamento por documento) |                |
|                                                                    |                |
| Formação do lote                                                   |                |
| Serviços Ativos                                                    |                |
| Assinatura certificado                                             |                |
|                                                                    |                |
|                                                                    |                |
|                                                                    |                |
|                                                                    |                |
|                                                                    |                |
|                                                                    |                |
|                                                                    |                |
| (C) PC Sistemas 2015 - todos os direitos reservados                | Versão-1.0.303 |

**Observação**: será apresentada uma mensagem de alerta informando que o serviço foi desabilitado. Se preferir, solicite que o DBA apague os logs.